The purpose of the Quick Reference Guide User Maintenance is to provide step-by-step instructions for user maintenance which will include assignment of individual user's security profiles.

To begin, log into SCIAPPS (<u>https://www.scdhec.gov/apps/health/sciapps</u>). Once on the SCIAPPS Dashboard a user with the correct authorization will have an *Admin* link, click this link to go to the administration page.

|                                                            |                                                                                                 | Admin                                                                                        | Test Facility tester@test.com            |  |  |  |  |
|------------------------------------------------------------|-------------------------------------------------------------------------------------------------|----------------------------------------------------------------------------------------------|------------------------------------------|--|--|--|--|
| Home<br>Dashboard                                          | SCIAPPS Dashboard                                                                               |                                                                                              |                                          |  |  |  |  |
|                                                            |                                                                                                 | In the SCIAPPS Dash<br>ESA will have an Ad<br>click this link to go t<br>administration page | nboard the<br>Imin link,<br>to the<br>e. |  |  |  |  |
|                                                            |                                                                                                 | Admin                                                                                        | Test Facility tester@test.com            |  |  |  |  |
| SCIAPPS Dashboard<br>Logoff<br>Admin<br>Users<br>Providers | ,<br>Once on the Admin page<br>you will then click on the<br>Users link on the sidebar<br>menu. |                                                                                              |                                          |  |  |  |  |

### Search Users

On the Users page, authorized user will be able to add, edit or search users.

|                                                            |                                                                                                    | Admin | Test Facility    | tester@test.com |
|------------------------------------------------------------|----------------------------------------------------------------------------------------------------|-------|------------------|-----------------|
| SCIAPPS Dashboard<br>Logoff<br>Admin<br>Users<br>Providers | Users Search Criteria User Details: Email, First Name or Last Name OR Providers: -SELECT PROVIDER V |       |                  |                 |
|                                                            | Username† First Name Last Name Enabled                                                              |       | Security Profile | 5               |

## User Search by User Details

| SCIAPPS SCIAPPS<br>SCIAPPS Dashboard<br>Logoff<br>Admin<br>Users<br>Providers | Users<br>Search Criteria<br>User Detalls:<br>Email, First Name or Last Name<br>OR<br>Providers:<br>-SELECT PROVIDER-                           | test                                                                              | X Search                                                                    | 4                                               | Enter the user<br>name or last r<br>users matchin<br>will appear in                                                                                                | 's email, first<br>hame and any<br>g the criteria<br>the grid. |
|-------------------------------------------------------------------------------|----------------------------------------------------------------------------------------------------|-----------------------------------------------------------------------------------|-----------------------------------------------------------------------------|-------------------------------------------------|----------------------------------------------------------------------------------------------------|----------------------------------------------------------------|
|                                                                               | 5 records found.<br>Username†<br>esa@testfacility.com<br>isa@testfacility.com<br>russtester@test.com<br>itester@test.com<br>itestersa@test.com | First Name<br>esafirstname<br>Isafirstname<br>russtester<br>firsttest<br>fnamelsa | Last Name<br>esalastname<br>Isalastname<br>walker<br>Iasttest<br>Iasnamelsa | Enabled<br>True<br>True<br>True<br>True<br>True | Security Profiles Electronic Signature Authority Legal Signature Authority Electronic Signature Authority Electronic Signature Authority Legal Signature Authority |                                                                |
|                                                                               | Clicking on the username l<br>will load a page with that<br>user's details for updating                                                        | link                                                                              |                                                                             |                                                 |                                                                                                    |                                                                |

### User Search by Provider Details

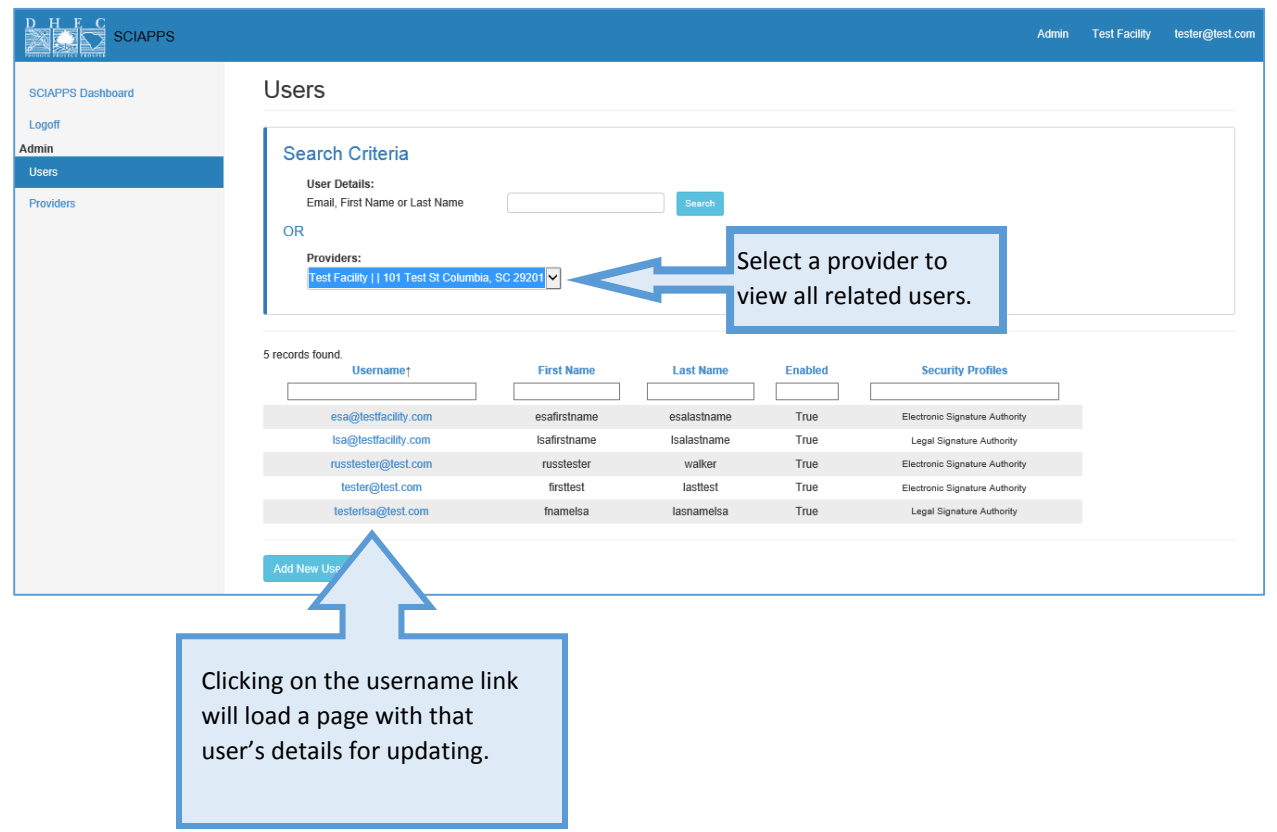

## User Add/Edit

The user add and edit pages will display all of the user information so it can be updated. There are multiple actions that can be taken on a specific user.

- Reset Password
- Update User Details
- Update Related Providers
- Update Security

\*Note: If a new user is being added, they will receive an email with a link and instructions about setting their password.

#### Reset Password

| D H F C SCIAPPS                                                                                                    |                                                                            | Admin | Test Facility | tester@test.com |
|----------------------------------------------------------------------------------------------------|----------------------------------------------------------------------------|-------|---------------|-----------------|
| SCAPPS Dashboard<br>Logoft<br>Admin<br>Users<br>Providers<br>At the top of the u<br>the Reset Password<br>reset that user's pa<br>an email with a linit<br>to follow. | ser page, click on d button. This will assword and send k and instructions |       |               |                 |

### Update User Details

|                                               |                                                                                                    |                                                                                                    | Admin                                                                                                    | Test Facility | tester@test.com |
|-----------------------------------------------|----------------------------------------------------------------------------------------------------|----------------------------------------------------------------------------------------------------|----------------------------------------------------------------------------------------------------|---------------|-----------------|
| SCIAPPS Dashboard<br>Logoff<br>Admin<br>Users | Edit User                                                                                                    |                                                                                                    |                                                                                                    |               |                 |
| Providers                                     | User Details<br>Username/Email:<br>First Name:<br>Middle Name:<br>Last Name:<br>Position:<br>Phone Number:<br>Enabled: | Isa@testfacility.com<br>Isafirstname<br>Isalastname<br>office Isa<br>(@03)555-5555<br>© Yes $\bigcirc$ No | Any of the user details can<br>be updated except for the<br>username which once set<br>cannot be updated. |               |                 |

# Update Related Providers

|                   |                                     |                       | Admin Test Facility tester@test.com                      |
|-------------------|-------------------------------------|-----------------------|----------------------------------------------------------|
| SCIAPPS Dashboard | Deviden                             |                       |                                                          |
| Admin             | Providers                           |                       | Select the provider to                                   |
| Providers         | Provider Name<br>No Providers Found | PIN Remove            | associate with the user from                             |
|                   | Providers:<br>SELECT PROVIDER       | Add Selected Provider | click on the Add Selected<br>Provider button to add the  |
|                   |                                     |                       | provider to the grid. Multiple providers can be added if |
|                   |                                     |                       | necessary.                                               |

|                   |                 |                       | Admin Test Facility tester@test.com                   |
|-------------------|-----------------|-----------------------|-------------------------------------------------------|
|                   | Phone Number:   |                       |                                                       |
| SCIAPPS Dashboard | Enabled: O Yes  | ⊃ No                  |                                                       |
| Logoff            |                 |                       |                                                       |
| Admin             |                 |                       |                                                       |
| Users             | Providers       |                       |                                                       |
| Providers         | Provider Name   | PIN Remove            | After a provider is added to the user, the provider's |
|                   | Test Facility   | REMOVE                | name will appear in the                               |
|                   | Providers:      |                       | grid.                                                 |
|                   | SELECT PROVIDER | Add Selected Provider |                                                       |

#### Update Security

Select the desired security profile from the drop down and then hit the *Assign Selected Profile* button to add the profile to the user. The list of available security profiles are also displayed to guide what access should be assigned.

| SCIAPPS Dashboard                                                                                                    |                                            |
|----------------------------------------------------------------------------------------------------|--------------------------------------------|
| logoff                                                                                                    |                                            |
| Admin Security Profile Description                                                                                               | •                                          |
| Legal Signature Authority Access to Terms of use on the Direct Data Entry Enrollment system and HL7 Enrollment s                 | system.                                    |
| Provider Registry Override User Access to Direct Data Enrollment system. Access to User Agreement form. Access to SCI            | Registry application with override rights. |
| Providers Provider Registry Read Only User Access to Direct Data Enrollment system. Access to User Agreement form. Access to SCI | Registry appilcation in ReadOnly mode.     |
| Provider Registry Standard User Access to Direct Data Enrollment system. Access to User Agreement form. Access to SCI            | Registry application.                      |
| SCION User Access to SCION/x Enrollment System.                                                                                  | Ŷ                                          |
| Security Profile Remove                                                                                                    |                                            |
| No Security Profiles Found                                                                                                    | Select the desired secu                    |
|                                                                                                    | profile from the drop                      |
| Security Profiles To Add:                                                                                                    | down and then click on                     |
| Profiles:Select Security Profile V Assign Selected Profile                                                                       |                                            |
|                                                                                                    | Assign Selected Profile                    |
|                                                                                                    | button to add the profi                    |
|                                                                                                    | to the user                                |

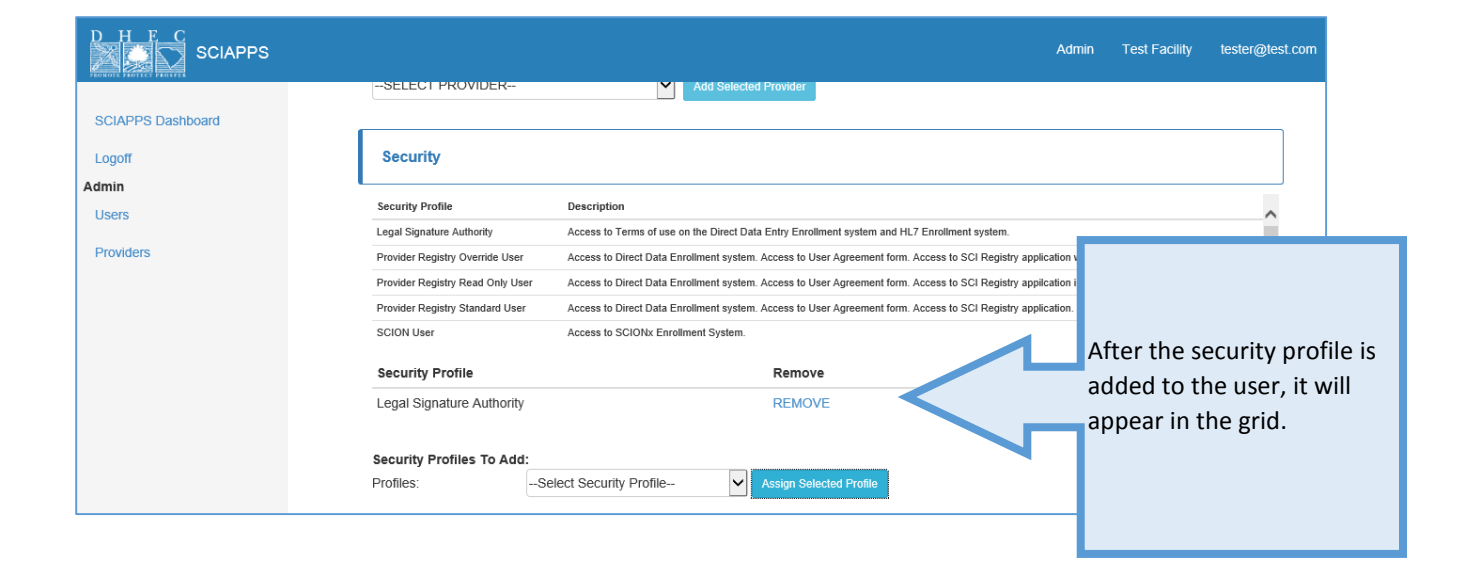

# Save User

|                                                              |                                                                       |                                          |                    |                        |                                  |                                        |                       | Admin | Test Facility | tester@test.com |
|--------------------------------------------------------------|-----------------------------------------------------------------------|------------------------------------------|--------------------|------------------------|----------------------------------|----------------------------------------|-----------------------|-------|---------------|-----------------|
| SCIAPPS Dashboard                                            | Provider Name                                                         |                                          | PIN                |                        | Remove                           |                                        |                       |       |               |                 |
| Logoff                                                       | Test Facility                                                         |                                          | 12-1234567         |                        | REMOVE                           |                                        |                       |       |               |                 |
| Admin<br>Users                                               | Providers:<br>SELECT PROV                                             | /IDER                                    | ~                  | Add Selected Prov      | rider                            |                                        |                       |       |               |                 |
| 1 TOYNEIS                                                    | Security                                                              |                                          |                    |                        |                                  |                                        |                       |       |               |                 |
|                                                              | Security Descrip                                                      | ptions                                   | Description        |                        |                                  |                                        |                       |       |               |                 |
|                                                              | Legal Signature Auth                                                  | Iority                                   | Access to Terms    | of use on the Direct I | Data Entry Enrollment system and | HL7 Enrollment system.                 |                       |       |               | ^               |
|                                                              | Provider Registry Ov                                                  | rerride User                             | Access to Direct I | Data Enrollment syst   | em. Access to User Agreement for | rm. Access to SCI Registry application | with override rights. |       |               |                 |
|                                                              | Provider Registry Re                                                  | ad Only User                             | Access to Direct I | Data Enroliment syst   | em. Access to User Agreement for | rm. Access to SCI Registry appilcation | in ReadOnly mode.     |       |               |                 |
|                                                              | Provider Registry Sta                                                 | andard User                              | Access to Direct I | Data Enrollment syst   | em. Access to User Agreement for | rm. Access to SCI Registry application |                       |       |               |                 |
|                                                              | SCION User                                                            |                                          | Access to SCION    | Ix Enrollment System   |                                  |                                        |                       |       |               | Ť               |
|                                                              |                                                                       |                                          |                    |                        |                                  |                                        |                       |       |               |                 |
|                                                              | Security Profile                                                      | •                                        |                    | R                      | emove                            |                                        |                       |       |               |                 |
|                                                              | Legal Signature                                                       | Authority                                |                    | R                      | EMOVE                            |                                        |                       |       |               |                 |
|                                                              |                                                                       |                                          |                    |                        |                                  |                                        |                       |       |               |                 |
|                                                              | Security Profiles                                                     | s To Add:                                | uritu Drofilo      |                        |                                  |                                        |                       |       |               |                 |
|                                                              | r tomes.                                                              | -Select Sect                             | anty i rome        | Assi                   | gn Selected Profile              |                                        |                       |       |               |                 |
|                                                              | Save User                                                             |                                          |                    |                        |                                  |                                        |                       |       |               |                 |
|                                                              | $ \land $                                                             |                                          |                    |                        |                                  |                                        |                       |       |               |                 |
| After comp<br>details, rela<br>profiles, the<br>clicking the | leting all of th<br>ited providers<br>e user can be s<br>Save User bu | e user<br>and secur<br>saved by<br>tton. | ity                |                        |                                  |                                        |                       |       |               |                 |
|                                                              |                                                                       |                                          |                    |                        |                                  |                                        |                       |       |               |                 |